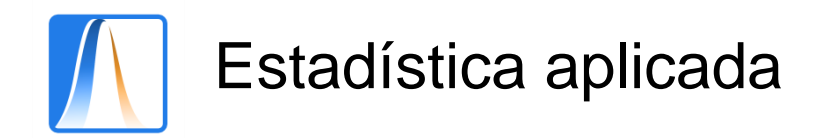

## Práctica 6: DIAGRAMAS BIVARIANTES Y MEDIDAS DE RELACIÓN

Para realizar el estudio de una distribución bidimensional, además de calcular de calcular los principales parámetros de cada variable (media, desviación típica y varianza), calcularemos la covarianza que nos permitirá averiguar el coeficiente de Pearson. También, en la siguiente práctica hallaremos la ecuación de la recta de regresión y realizaremos estimaciones para una de las variables conociendo el valor de la otra.

Ejemplo 1: Dada la siguiente distribución:

| Peso(Kg.)   | 70  | 65  | 85  | 60  | 70  | 75  | 90  | 80  | 60  | 70  |
|-------------|-----|-----|-----|-----|-----|-----|-----|-----|-----|-----|
| Altura(cm.) | 175 | 160 | 180 | 155 | 165 | 180 | 185 | 175 | 160 | 170 |

a) Representa la nube de puntos.

b) Calcula las desviaciones típicas marginales, la covarianza y el coeficiente de correlación.

## DIAGRAMAS BIVARIANTES

 Abre Microsoft Excel y en libro nuevo en Hoja 1 copia los datos iniciales en el rango B3:C12 :

| Kicrosoft Excel                                                     | l - Libro1     |              |                |        |                                                                                              |                 |            |                | _ 8 ×          |
|---------------------------------------------------------------------|----------------|--------------|----------------|--------|----------------------------------------------------------------------------------------------|-----------------|------------|----------------|----------------|
| 🖳 Archivo Edición Ver Insertar Eormato Herramientas Datos Ventana ? |                |              |                |        |                                                                                              |                 |            |                |                |
| 🗅 😅 🔲 🚑                                                             | ) 🖨 🖪 Ϋ        | የ 🐰 🖻 🛍 🗎    | a 💅 🗠 -        | ा 🗸 🙆  | $\Sigma f_{*} \stackrel{A}{\underset{Z}{\downarrow}} \stackrel{Z}{\underset{A}{\downarrow}}$ | l 🛍 🦧           | 100% 🔹 📿 🗸 |                |                |
| Arial                                                               | • 10 •         | N K <u>S</u> | ≣≣≣            | 🗄 🚱 🕯  | €€% 000                                                                                      | *00 <b>.</b> 00 | je 🕼 • 🕭   | • <u>A</u> • . |                |
| D1 💌                                                                | · =            |              |                |        |                                                                                              |                 |            |                |                |
| A                                                                   | В              | С            | D              | E      | F                                                                                            | G               | Н          |                | J              |
| 1                                                                   | Peso(kg) Al    | tura(cm)     |                |        |                                                                                              |                 |            |                |                |
| 2                                                                   | X              | Y            |                |        |                                                                                              |                 |            |                |                |
| 3                                                                   | 70             | 1/5          |                |        |                                                                                              |                 |            |                |                |
| 4                                                                   | 65<br>02       | 100          |                |        |                                                                                              |                 |            |                |                |
| 6                                                                   | 60             | 155          |                |        |                                                                                              |                 |            |                |                |
| 7                                                                   | 70             | 165          |                |        |                                                                                              |                 |            |                |                |
| 8                                                                   | 75             | 180          |                |        |                                                                                              |                 |            |                |                |
| 9                                                                   | 90             | 185          |                |        |                                                                                              |                 |            |                |                |
| 10                                                                  | 80             | 175          |                |        |                                                                                              |                 |            |                |                |
| 11                                                                  | 60             | 160          |                |        |                                                                                              |                 |            |                |                |
| 12                                                                  | 70             | 170          |                |        |                                                                                              |                 |            |                |                |
| 13                                                                  |                |              |                |        |                                                                                              |                 |            |                |                |
| 14                                                                  |                |              |                |        |                                                                                              |                 |            |                |                |
| 15                                                                  |                |              |                |        |                                                                                              |                 |            |                |                |
| 10                                                                  |                |              |                |        |                                                                                              |                 |            |                |                |
| 17                                                                  |                |              |                |        |                                                                                              |                 |            |                |                |
| 19                                                                  |                |              |                |        |                                                                                              |                 |            |                |                |
| 20                                                                  |                |              |                |        |                                                                                              |                 |            |                |                |
| 21                                                                  |                |              |                |        |                                                                                              |                 |            |                |                |
| 22                                                                  |                |              |                |        |                                                                                              |                 |            |                | •              |
| Hoja1                                                               | / Hoja2 / Hoja | a3 /         |                |        |                                                                                              | •               |            |                |                |
| _ <b>.</b>                                                          |                |              |                |        |                                                                                              |                 |            |                |                |
| Listo                                                               |                |              |                |        |                                                                                              |                 |            | NUM            |                |
| Error                                                               |                | Mic 🛛        | rosoft Excel - | 🔄 esta | disticauniv                                                                                  | PRÁC            | TICA 6.doc | Es 🌫 📮 🏖 🗞 🤱   | <b>9</b> 17:58 |

2. Selecciona el Asistente de gráficos. Luego en tipo de gráfico Dispersión (XY).

3. En Nombre: Nube de puntos. En el eje X: Peso y en eje Y: Altura.

## MEDIDAS DE RELACIÓN

Ahora para cada una de las variables X e Y calcularemos la media, la desviación típica y la varianza.

- Copiamos la columna con los valores de la variable X en la columna E (Seleccionar y luego Pegar). Añadimos dos columnas más. La columna F para las frecuencias absolutas (iguales a 1 en este caso para todos los valores de X).
- 2. En la G calcularemos los cuadrados de los valores de X. Para ello en la celda G3 introduciremos la fórmula =F3<sup>2</sup> y utilizando el Control de relleno la copiaremos hasta G12.

En la celda E13 utilizando **Autosuma** calcularemos la suma de los valores de X. En la celda F13 utilizando **Autosuma** calcularemos la frecuencia total de X. En la celda G13 utilizando **Autosuma** calcularemos la suma de los cuadrados de valores de X.

3. Copiamos la columna con los valores de la variable Y en la columna I (Seleccionar y luego Pegar). Añadimos dos columnas más. La columna J para las frecuencias absolutas (iguales a 1 en este caso para todos los valores de Y).En la K calcularemos los cuadrados de los valores de Y. Para ello en la celda K3 introduciremos la fórmula =I3^2 y utilizando el Control de relleno la copiaremos hasta I12.

En la celda I13 utilizando **Autosuma** calcularemos la suma de los valores de Y. En la celda J13 utilizando **Autosuma** calcularemos la frecuencia total de Y. En la celda K13 utilizando **Autosuma** calcularemos la suma de los cuadrados de valores de Y.

4. Media, varianza y desviación típica de X.

En la celda C16 introduciremos la fórmula =E13/F13 y calcularemos la **media**. En la celda C17 introduciremos la fórmula =1/F13\*G13-C16^2 y calcularemos la **varianza**. En la celda C18 introduciremos la fórmula =RAIZ(C17) y calcularemos la **desviación** 

5. Media, varianza y desviación típica de Y.

típica.

En la celda C20 introduciremos la fórmula =I13/J13 y calcularemos la **media**. En la celda C21 introduciremos la fórmula =1/J13\*K13-C20^2 y calcularemos la **varianza**. En la celda C22 introduciremos la fórmula =RAIZ(C21) y calcularemos la **desviación** 

En la celda C22 introduciremos la formula =RAIZ(C21) y calcularemos la **desviacion** típica.

6. Covarianza y coeficiente de correlación.

En la celda O3 introduciremos la fórmula =M3\*N3 y utilizando el Control de relleno la copiaremos hasta O12. En la celda O13 utilizando **Autosuma** calcularemos la suma de los productos X.Y.

En la celda C24 introduciremos la fórmula =1/10\*O13-C16\*C20 y calcularemos la covarianza.

En la celda C25 introduciremos la fórmula =C24/(C18\*C22) y calcularemos el coeficiente de correlación.

## Funciones de Excel

Ahora calcularemos la **covarianza** y el **coeficiente de correlación** utilizando las funciones de Excel:

En la celda J24 introduciremos =COVAR(B3:B12;C3:C12). En la celda J24 introduciremos =COEF.DE.CORREL(B3:B12;C3:C12).

Vemos que se obtienen los mismos resultados.

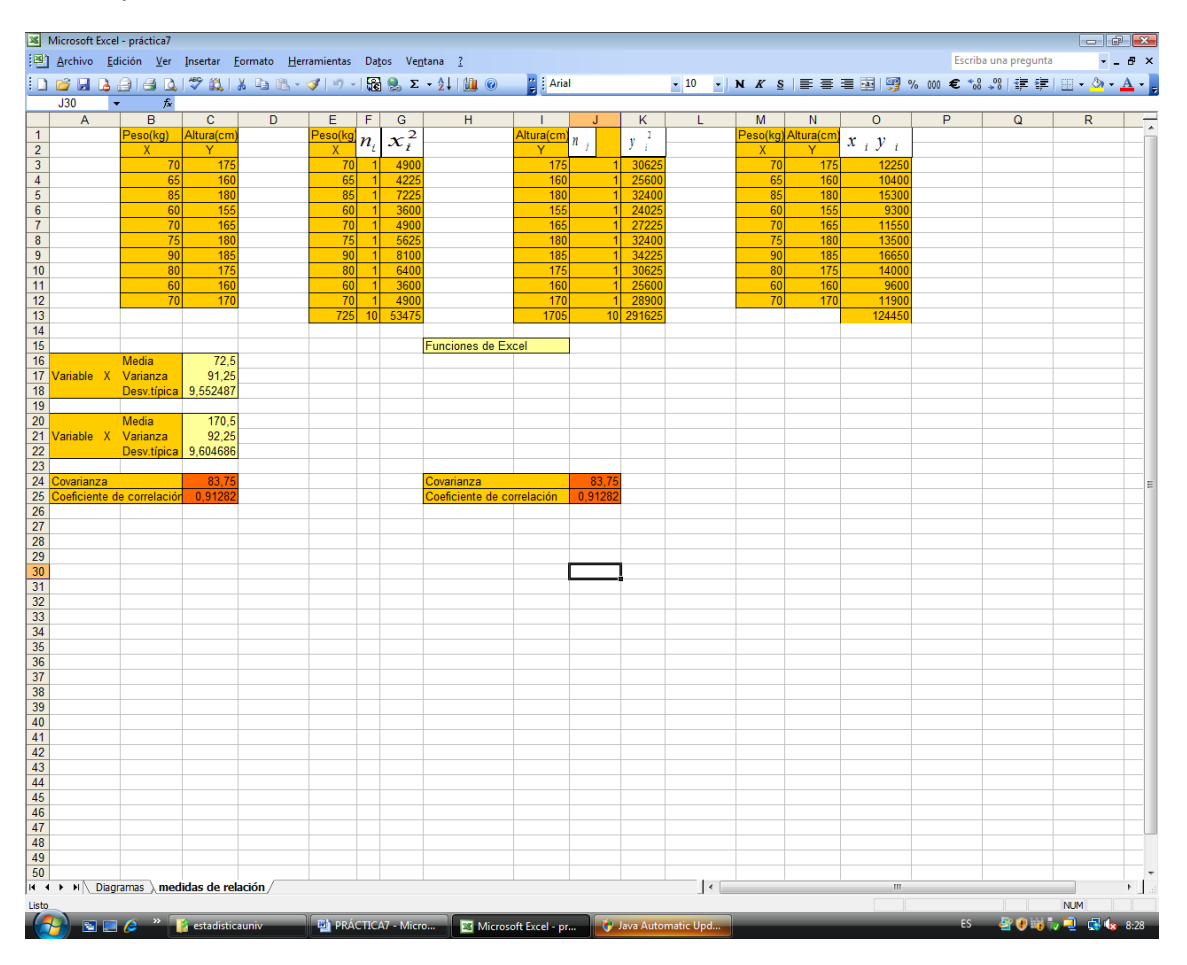